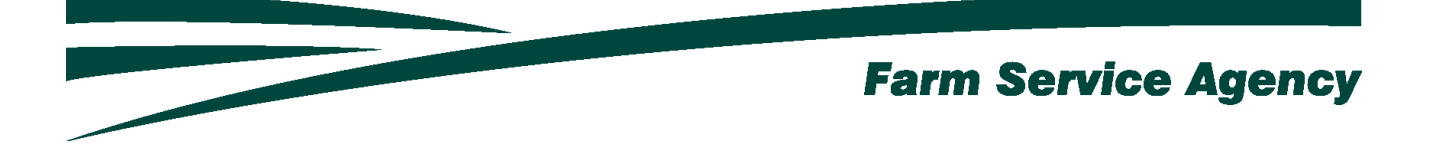

# Spot Market Hog Pandemic Program (SMHPP) APPLICATION INSTRUCTIONS FOR LEVEL 2 eAUTHENICATED USERS December 14, 2021

V 1.0

Contents

| 1 | Crea | ting an Application                                       | 4  |
|---|------|-----------------------------------------------------------|----|
|   | 1.1  | Basic Information                                         | 4  |
|   | 1.2  | Creating an Application                                   | 4  |
| 2 | Reco | ording and Submitting an Application                      | 6  |
|   | 2.1  | Overview                                                  | 6  |
|   | 2.2  | Part C – Hogs Sold Screen                                 | 6  |
|   | 2.3  | Summary Screen and Electronically Signing the Application | 7  |
| 3 | Mod  | ifying an Application                                     | 8  |
|   | 3.1  | Overview                                                  | 8  |
| 4 | Prin | ting an Application                                       | 9  |
|   | 4.1  | Overview                                                  | 9  |
| 5 | App  | ication Process Notifications                             | 10 |
|   | 5.1  | County Office Notifications                               | 10 |
|   | 5.2  | Producer Notifications                                    | 10 |

# Version History

| Date     | Version | Description of Change |
|----------|---------|-----------------------|
| 12-14-21 | 1.0     | Issued                |
|          |         |                       |

### 1 Creating an Application

#### 1.1 Basic Information

This software was developed to be accessed by customers with Level 2 eAuthentication access.

This software allows producers to:

- create and submit an application
- view and modify an existing application
- print an application.

The producer's recording county office will receive an email notification when an application has been created, submitted for approval, or modified.

The producer will receive an email notification when an application has been created, submitted for approval, or a COC determination recorded.

#### 1.2 Creating an Application

SMHPP software may be accessed by navigating to the following link: <u>https://apps.fsa.usda.gov/smhpp/index.jsp</u>

• CLICK the "Login" button. The USDA eAuthentication login screen will be displayed

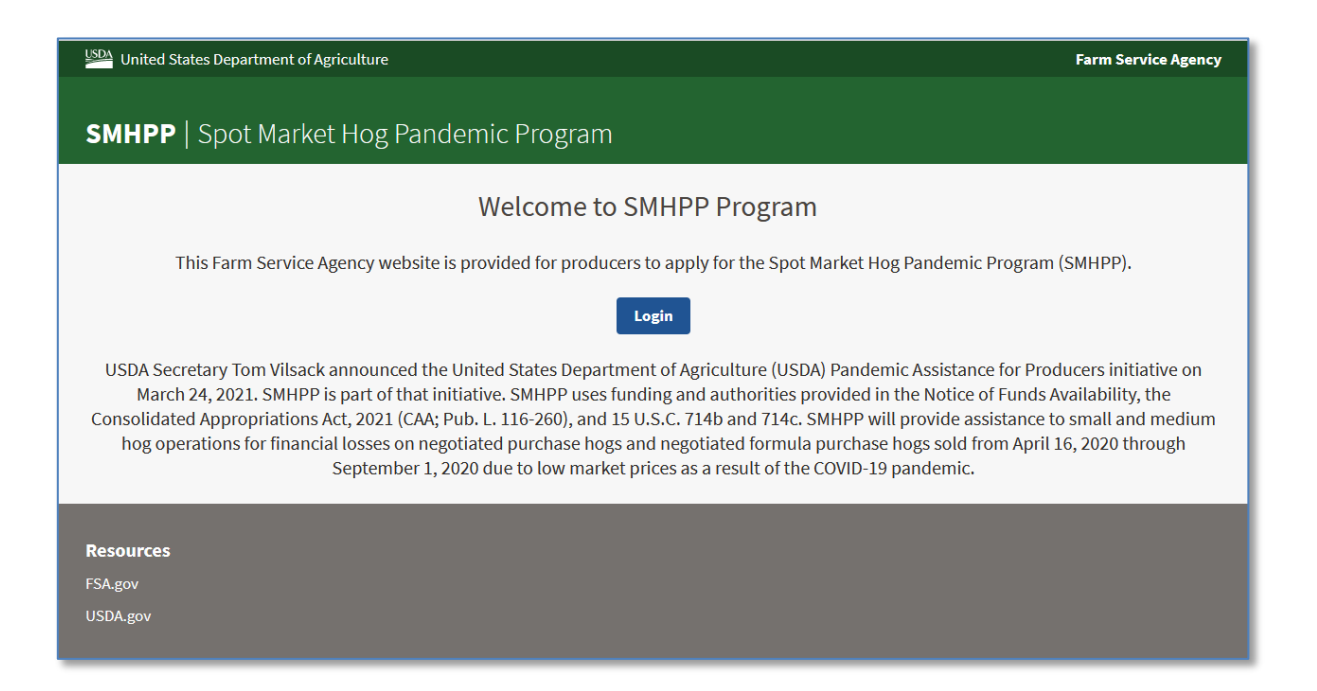

• Enter your eAuth User ID and Password and CLICK the "Log In with Password" button.

| Log In with<br>PIV/CAC  | Log In with Password                            |
|-------------------------|-------------------------------------------------|
| JAN2020<br>USDA<br>USDA | User ID Forgot User ID Password Forgot Pastword |
| Alexander,<br>Bobby S.  | Show Password                                   |
| Log In with PIV/CAC     | Log In with Password                            |
| +<br>Create<br>Account  | date<br>Sount Find<br>Help                      |

The Application Selection screen is displayed, which lists you and/or any other producer for which you have representative capacity

- CLICK the radio button next to the applicable producer
- CLICK the "Add/Edit Application" button.

| Home                                  |               |      |                       |                      |                             |  |
|---------------------------------------|---------------|------|-----------------------|----------------------|-----------------------------|--|
| Producer<br>2<br>Add/Edit Application | Selection     |      |                       |                      |                             |  |
| App ID 🔨                              | Producer A    | Role | Application<br>Status | COC<br>Determination | COC<br>Obligation<br>Status |  |
| 0 1                                   | PRODUCER, IMA | Self | Not created           |                      |                             |  |
| <u>Return to top</u>                  |               |      |                       |                      |                             |  |

The Part C – Hogs Sold screen is displayed, along with previously saved data, if an active application already exists for the selected producer; otherwise, a new application is created.

# 2 Recording and Submitting an Application

#### 2.1 Overview

Application software allows you to record information for hogs sold through a negotiated sale from April 16, 2020 through September 1, 2020.

Application software will always default to the Part C – Hogs Sold screen.

#### 2.2 Part C – Hogs Sold Screen

• Record the applicable number of Hogs Sold through a Negotiated Sale from April 16, 2020 through Sept. 1, 2020.

| PAR                                                         | T C - HOGS SOLD                                                | Summary                                                                                           |          |
|-------------------------------------------------------------|----------------------------------------------------------------|---------------------------------------------------------------------------------------------------|----------|
| Program Year: <b>2020</b><br>Producer: <b>PRODUCER, IMA</b> | State: North Dakota (38)<br>Recording State: North Dakota (38) | County: Ramsey (071) Application Status: Enr<br>Recording County: Ramsey (071) Application ID: 85 | olled    |
| Source                                                      | Total Number of Producer Solo<br>(Excluding Breeding Stock)    | l Hogs through a Negotiated Sale from April 16, 2020 through Sept.                                | 1, 2020  |
| PRODUCER                                                    | 1555                                                           |                                                                                                   |          |
| COC USE ONLY                                                |                                                                |                                                                                                   |          |
|                                                             |                                                                |                                                                                                   |          |
| 1 of 2 Steps                                                |                                                                | Exit Save Continue Save and                                                                       | Continue |

• After number has been recorded, CLICK the "Save and Continue" button.

The Summary screen will display.

#### 2.3 Summary Screen and Electronically Signing the Application

A summary of the information recorded on the application is displayed. If all required data has been recorded on the application, the software will allow you to electronically sign the application.

| PARI                                                                                                    | C - HOGS SOLD                                                                                                    | Si Si                                                                                                    | ummary                                                                                                    |
|----------------------------------------------------------------------------------------------------|----------------------------------------------------------------------------------------------------|----------------------------------------------------------------------------------------------------|----------------------------------------------------------------------------------------------------|
| rogram Year: <b>2020</b><br>roducer: <b>PRODUCER, IMA</b>                                                                                                    | State: <b>Pennsylvania (42)</b><br>Recording State: <b>Pennsylvania (42)</b>                                                                                                    | County: Adams (001)<br>Recording County: Adams (001)                                                                                                    | Application Status: <b>Enrolled</b><br>Application ID: <b>40</b>                                                                                     |
| PART C - HOGS SOLD                                                                                                    |                                                                                                    |                                                                                                    |                                                                                                    |
| Source                                                                                                    | Total Producer Sold Hogs the<br>(Excluding Breeding Stock)                                                                                                    | rough a Negotiated Sale from April 16, 2                                                                                                    | 020 through Sept. 1, 2020                                                                                                    |
| PRODUCER                                                                                                    | 1522                                                                                                    |                                                                                                    |                                                                                                    |
| COC USE ONLY                                                                                                    |                                                                                                    |                                                                                                    |                                                                                                    |
| 's the producer identified in Part B                                                                                                    | an individual person that is a US Citizen or R                                                                                                    | sident Alien; or a legal entity, including c                                                                                                    | orporation, LLC, LP, trust, estate, general                                                                                                    |
| Is the producer identified in Part B<br>partnership or joint venture, or sin<br>defined in section 4 (b) of the India<br>YES NO<br>Is the producer identified in Part B<br>YES NO<br>YES NO<br>2<br>RODUCER CERTIFICATION                                                                              | an individual person that is a US Citizen or R<br>nilar type entity, comprised solely of persons i<br>in Self-Determination and Education Assistan<br>a contract grower, Federal, State, or local go                                                                                       | esident Alien; or a legal entity, including c<br>who are US Citizens or Resident Aliens; or<br>ce Act (25 U.S.C. 5304)?<br>vernment (including public school), or a p                                                                  | orporation, LLC, LP, trust, estate, general<br>is an Indian Tribe or Tribal organization, a<br>processor or packer?                                  |
| Is the producer identified in Part B<br>partnership or joint venture, or sin<br>defined in section 4 (b) of the India<br>VES NO<br>Is the producer identified in Part B<br>VES NO<br>Z<br>RODUCER CERTIFICATION<br>wereby sign and acknowledge under                                                   | an individual person that is a US Citizen or R<br>nilar type entity, comprised solely of persons<br>in Self-Determination and Education Assistan<br>a contract grower, Federal, State, or local go<br>penalty of perjury in accordance with 28 U.3                                         | esident Alien; or a legal entity, including c<br>who are US Citizens or Resident Aliens; or<br>ce Act (25 U.S.C. 5304)?<br>vernment (including public school), or a p<br>S.C. § 1746 and 18 U.S.C. § 1621 that the fa                  | orporation, LLC, LP, trust, estate, general<br>is an Indian Tribe or Tribal organization, a<br>processor or packer?<br>rregoing is true and correct. |
| Is the producer identified in Part B<br>partnership or joint venture, or sin<br>defined in section 4 (b) of the India<br>YES NO<br>Is the producer identified in Part B<br>YES NO<br>YES NO<br>C<br>RODUCER CERTIFICATION<br>vereby sign and acknowledge under<br>put your electronic signature on the | an individual person that is a US Citizen or R<br>nilar type entity, comprised solely of persons<br>In Self-Determination and Education Assistan<br>a contract grower, Federal, State, or local go<br>r penalty of perjury in accordance with 28 U.<br>he application for PRODUCER, IMA ch | esident Alien; or a legal entity, including c<br>who are US Citizens or Resident Aliens; or<br>ce Act (25 U.S.C. 5304)?<br>vernment (including public school), or a p<br>S.C. § 1746 and 18 U.S.C. § 1621 that the fa<br>eck this box. | orporation, LLC, LP, trust, estate, general<br>is an Indian Tribe or Tribal organization, a<br>processor or packer?<br>regoing is true and correct.  |

- After reading the citizenship certification question, check the applicable answer (Step 1)
- After reading the type of producer question, check the applicable answer (Step 2)
- After reading and agreeing to the Producer Certification statement, electronically sign the application by clicking "check this box" (Step 3)
- CLICK the "Save and Continue" button (Step 4).

The application will be electronically transferred to the producer's recording county office.

# 3 Modifying an Application

#### 3.1 Overview

An application can be modified up until a COC Determination has been recorded. After COC Determination information has been recorded, the application information will be view-only.

To modify an application with COC Determination information recorded, contact your FSA recording county office for assistance.

Upon modifying and/or adding application information, the electronic signature will automatically be removed from the application. You must electronically sign the application every time it is modified.

# 4 Printing an Application

#### 4.1 Overview

Application can be printed from the Application Selection screen.

- CLICK the radio button next to the applicable producer.
- CLICK the "View Form" button.

| Home                 |                  |      |                       |                      |                             |
|----------------------|------------------|------|-----------------------|----------------------|-----------------------------|
| Producer             | Selection        |      |                       |                      |                             |
| Add/Edit Application | n View Form ECPR |      |                       |                      |                             |
| App ID <b>^</b>      | Producer 🔺       | Role | Application<br>Status | COC<br>Determination | COC<br>Obligation<br>Status |
| 81                   | PRODUCER, IMA    | Self | Enrolled              |                      |                             |
|                      |                  |      |                       |                      |                             |

An automated FSA-940 form will display in a PDF format, which may be saved and/or printed.

The form can be printed by:

- Selecting "**Print**" from the File Menu
- Selecting the Print icon.

Once "Print" has been selected, a "Print" window will display.

• CLICK "**Print**" to print the FSA-940.

Note: Printing options may be different for a variety of reasons.

## **5** Application Process Notifications

#### 5.1 County Office Notifications

Email notifications will be sent to subscribed recording county office users when:

- a producer creates/saves an online application
- a producer submits/enrolls an online application for approval
- a producer modifies an online application, which was previously submitted/enrolled.
- a non-recording county creates/saves an application
- a non-recording county submits/enrolls an application for approval
- a non-recording county modifies an application, which was previously submitted/enrolled.

#### 5.2 Producer Notifications

Email notifications will be sent to a producer when,

- the producer creates/saves an online application
- the producer submits/enrolls an online application for approval
- an online application has been approved/disapproved.